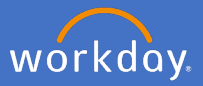

As an existing Flinders University employee, you can view and apply for internally advertised jobs via Workday.

- Flinders Q Search 88 P Ð TREPRESE AND ADDRESS OF Welcome, Applications 7 items Inbox **L**≣. 53 0 items 0 8= Organizations I Belong To Personal Informatio Directory Career Go to Inbox Pav Absence Time
- 1. In Workday, open the Career application

2. Select Internal Vacancies

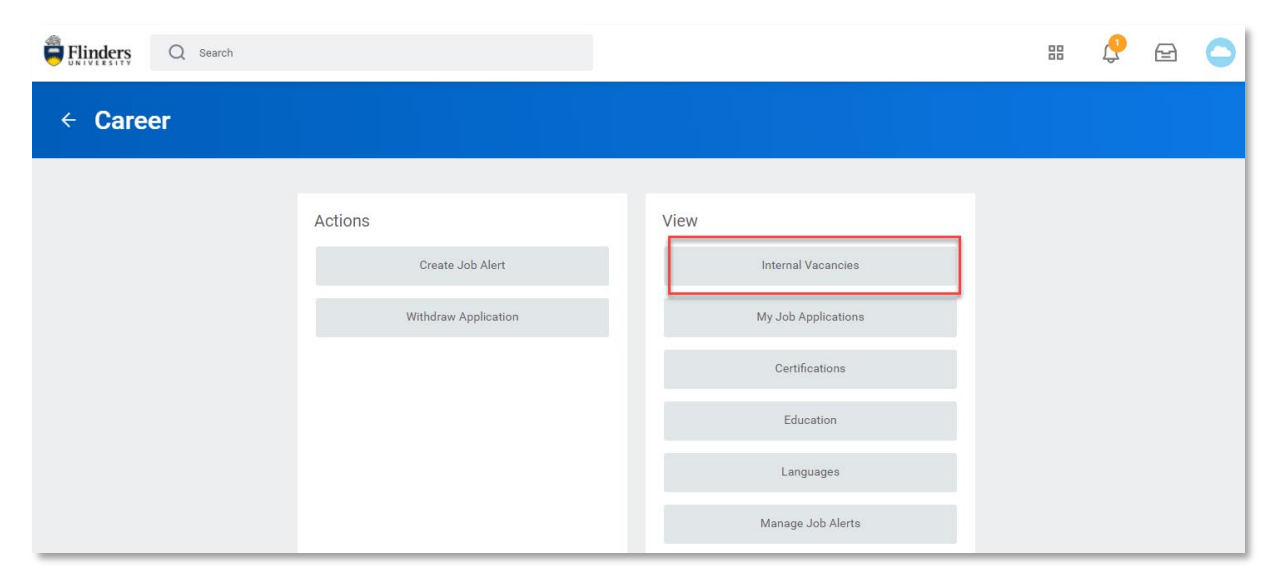

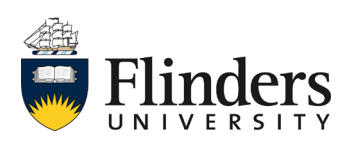

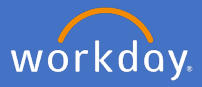

A list of all the internal vacancies will appear.

| > Saved Searches                 |                                                                                                    |               |
|----------------------------------|----------------------------------------------------------------------------------------------------|---------------|
|                                  |                                                                                                    |               |
| Current Search Save              | 25 Results                                                                                                   |               |
| Clear All                        | Business Improvement Lead Delegate<br>R-0000000418   Posting Date: 10/09/2020   Bedford Park   Spotlight Job |               |
| Full/Part-time                   | Rec Career Development Advisor                                                                               | Note: Example |
| Hiring Manager                   | Administration Officer                                                                                       |               |
| > Is Evergreen                   | R-000000465   Posting Date: 14/09/2020   Bedford Park                                                        |               |
|                                  | Administration Officer<br>O R-000000442   Posting Date: 13/09/2020   Bedford Park                            |               |
| <ul> <li>Job Category</li> </ul> | Associate Professor                                                                                          |               |
|                                  |                                                                                                    |               |

## 3. Select the vacancy name result to view the position information

| View Job Posting Details<br>Rec Career Development Advisor 📼                                                                                                    |                    |                  | 0 🕞           |
|----------------------------------------------------------------------------------------------------|--------------------|------------------|---------------|
| Job Description                                                                                                    | Apply              | Create Job Alert |               |
| Internal vacancies are open to current Flinders University staff. If you are unsure of your eligibility<br>please contact People and Culture on 8201 3666.                                                                                                    | Share 👩            |                  |               |
| About the Role                                                                                                    | Ö                  |                  | Note: Example |
| Description Summary:<br>Career Development Advisor Job Description Summary                                                                                                    | Ö                  |                  | data only     |
| Additional Job Description:<br>Career Development Advisor Additional Job Description                                                                                                    | Job Details        |                  |               |
| Compensation Grade:                                                                                                    | Job Requisition ID | R-0000000208     |               |
| HEGSS (Professional)                                                                                                    | Spotlight Job      | Yes              |               |
| Salary Range:<br>\$78,602 - \$83,806                                                                                                    | Location           | Bedford Park     |               |
|                                                                                                    | Posting Date       | 02/05/2020 - 4 n | nonths ago    |
| Information For Applicants:                                                                                                    | Job Family         | Administration - | Professional  |
| You are required to provide a suitability statement of no more than three pages, addressing the key<br>capabilities of the position description. In addition, you are required to upload your CV.<br>We are seeking to increase the diversity to improve equal opportunity outcomes for employees, and | Time Type          | Full time        |               |

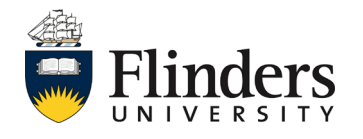

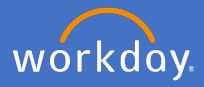

## 4. Click Apply

| View Job Posting Details<br>Rec Career Development Advisor 🛲                                                                                                    |                                      | 0 🖶                                                                  |
|----------------------------------------------------------------------------------------------------|--------------------------------------|----------------------------------------------------------------------|
| Job Description<br>Internal vacancies are open to current Flinders University staff. If you are unsure of your eligibility<br>please contact People and Culture on 8201 3666.<br>About the Role<br>Description Summary:<br>Career Development Advisor Job Description Summary                                                                 | Apply C<br>Share                     | Note: Example<br>only, not                                           |
| Additional Job Description:<br>Career Development Advisor Additional Job Description                                                                                                    | Job Details                          | ieal uala                                                            |
| Compensation Grade:<br>HEGSS (Professional)                                                                                                    | Job Requisition ID<br>Spotlight Job  | R-000000208<br>Yes                                                   |
| Salary Range:<br>\$78,602 - \$83,806                                                                                                    | Location                             | Bedford Park                                                         |
|                                                                                                    | Posting Date                         | 02/05/2020 - 4 months ago                                            |
| Information For Applicants:                                                                                                    | Job Family                           | Administration - Professional                                        |
| You are required to provide a suitability statement of no more than three pages, addressing the key<br>capabilities of the position description. In addition, you are required to upload your CV.                                                                                                    | Time Type                            | Full time                                                            |
| We are seeking to increase the diversity to improve equal opportunity outcomes for employees, a<br>therefore we encourage female applicants, people with a disability and/or people from Aboriginal<br>or Torres Strait Islander descent to apply.<br>We reserve the right to progress or confirm applications received after the close date. | Job Type<br>Supervisory Organization | Fixed Term (Fixed Term)<br>Flinders E2E Test Sup Org (Homer Simpson) |
| Please direct application enquiries to:                                                                                                    | Hiring Manager                       | ·                                                                    |

## 5. Complete all requirements in the Apply to job process

| Apply to Job<br>Internal: Rec Career Development Advisor Actions                                                                                                    |                                                                                                    |                                                                                                    |
|----------------------------------------------------------------------------------------------------|----------------------------------------------------------------------------------------------------|----------------------------------------------------------------------------------------------------|
| Eligibility for Internal Vacancies at Flinders<br>Please note that internal vacancies are only available to current Flinders University Employees including casual emp<br>the period the vacancy is advertised.<br>Please note that a reference may be sought from your current Manager before an offer of employment can be made<br>Application Requirements<br>You are required to provide a brief overview of <b>no more than three pages</b> describing how you meet the Key Position<br>This document and your CV should be uploaded with this application form. You are able to save an incomplete appli | oyees who have worked at the University in th<br>Responsibilities and Key Position Capabilities<br>cation, then return to adjust your documents u | e six months prior to closing date of the position and are employed during<br>of this position through your current or recent experience,<br>intil the application closing date/time. |
| Job History<br>none entered<br>Education<br>none entered<br>Certifications                                                                                                    | Need to make changes?<br>Go to your profile                                                                                                    | Note: Example<br>only, not<br>real data                                                                                                    |
| In one entered Languages Enclish Native Language Sooken At Home Submit Save for Later Cancel                                                                                                    |                                                                                                    |                                                                                                    |

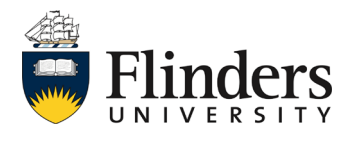

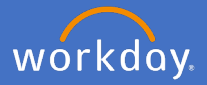

5. Continued from previous page, ensure you upload your Resume/Cover letter and answer the required questions.

| Skills                                                                                                    |                                       |
|----------------------------------------------------------------------------------------------------|---------------------------------------|
| Resume / Cover Letter                                                                                                    |                                       |
|                                                                                                    | Drop files here<br>or<br>Select files |
| Internal Application Questionnaire                                                                                                    |                                       |
| What is your current employment status at Flinders University? (Required) <ul> <li>Fixed-Term</li> <li>Continuing</li> <li>Casual</li> </ul> |                                       |
| Does your current manager know that you are seeking employment elsewhere within Flinders? (Required)                                         |                                       |
| Submit Save for Later Cancel                                                                                                    |                                       |

6. Once all required and/or any additional information/comments have been entered, click *Submit*.

| Submit | Save for Later | Cancel |
|--------|----------------|--------|
|--------|----------------|--------|

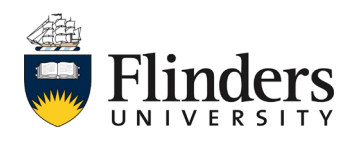

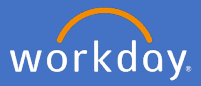

7. The You have submitted screen will appear. Click Done.

| You have submitted             | (Internal: Rec Career Development Advisor) (Actions) |
|--------------------------------|------------------------------------------------------|
| Process Successfully Completed |                                                      |
| > Details and Process          |                                                      |
| Done                           |                                                      |

This ends the application process for an internal vacancy.

To check your application progression and check which vacancies you have applied for – open the *Career* application on the Workday homepage and *My Job Applications* 

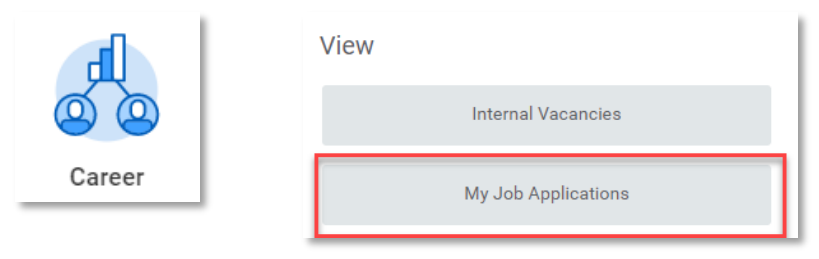

To withdraw your application, open the *Career* application on the Workday homepage and select *Withdraw Application* 

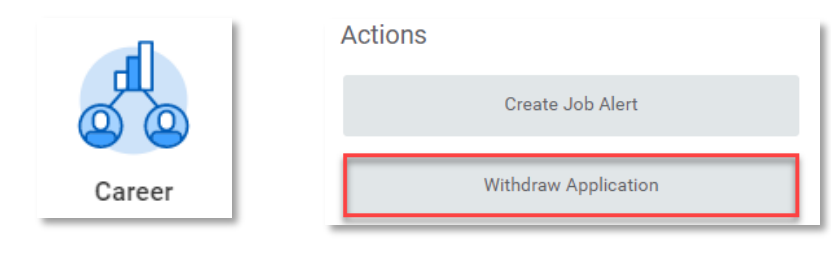

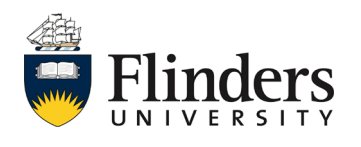